## Tilpasning af foto til klokkerholminfo

Du kan bruge Picasa 3 til at tilpasse foto med.

Åben det foto du vil bruge med Picasa

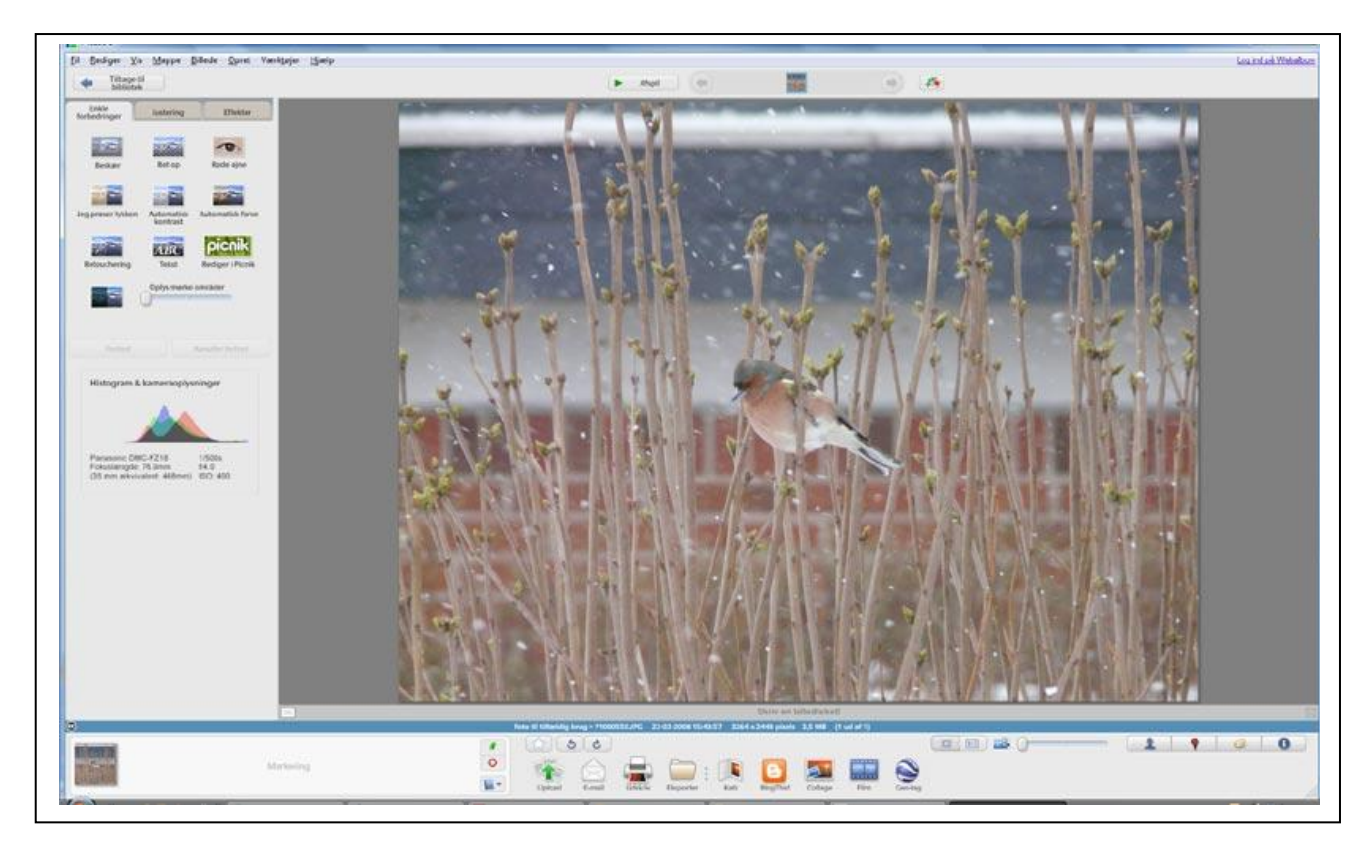

Hvis du skal bruge det til det lille billede i introen, kan du med fordel beskære det først, da det jo ikke bliver så stort på hjemmesiden.

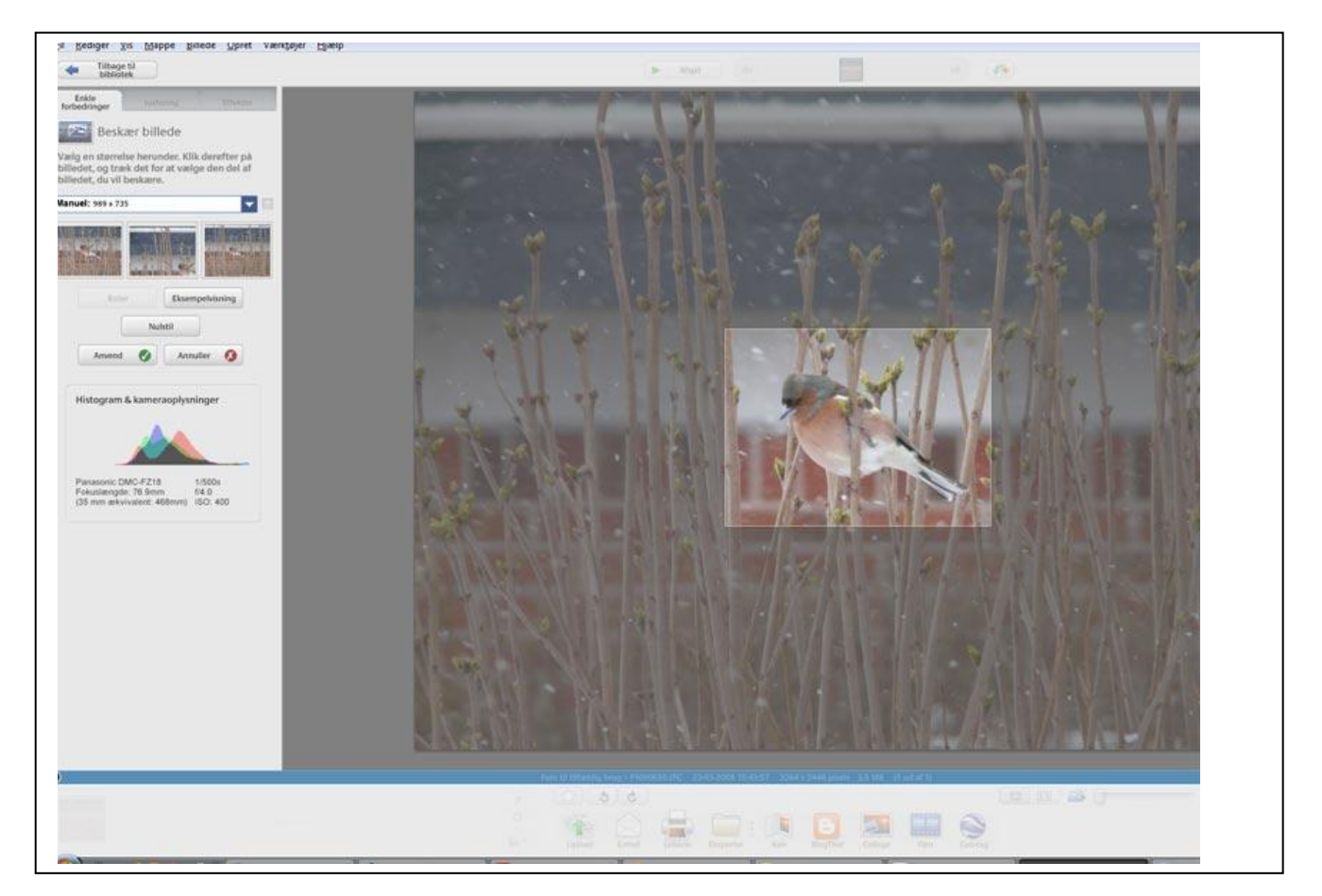

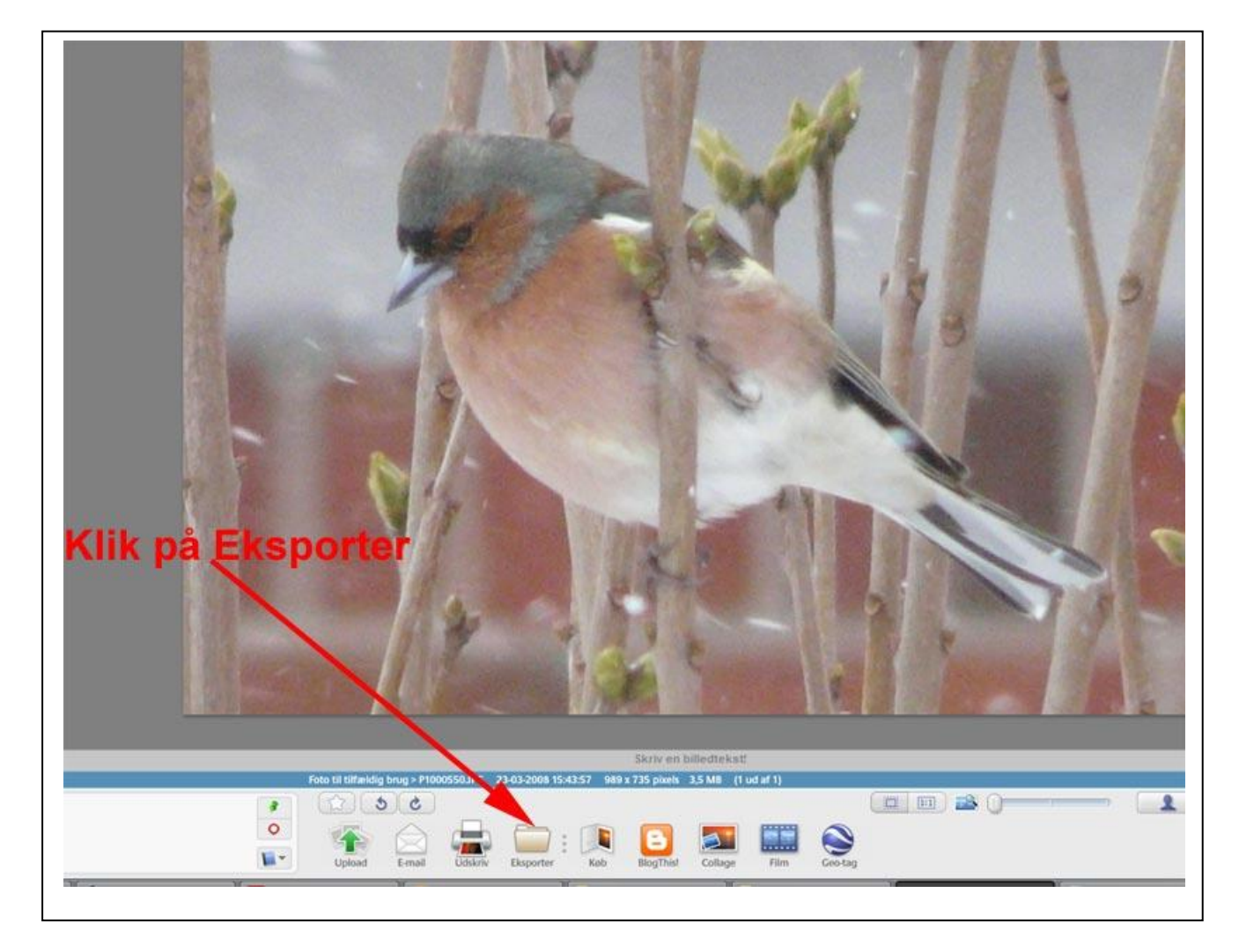

Der popper et vindue op hvor du kan sætte bredden og kvaliteten

| 1. Eksportplacering:          | Skrivebord\test\Foto til tilfældig brug\ Gennemse                                                |
|-------------------------------|--------------------------------------------------------------------------------------------------|
| Den eksporterede mappes navn: | Foto til tilfældig brug                                                                          |
| Billedstørrelse:              | O Anvend oprindelig størrelse           Ilipas til:                                              |
| 2.                            | 100 pixels                                                                                       |
| Billedkvalitet:               | Tilpasset (85)                                                                                   |
| Eksporter film ved hjælp af:  | Første ramme                                                                                     |
|                               | 🖱 Hel film (ingen størrelsesændring)                                                             |
| Vandmærke:                    | 🔲 Tilføj vandmærke                                                                               |
|                               | Påfør dine fotos et stempel med dit navn, et internetdomæne eller en<br>bemærkning om ophavsret. |
| 2                             |                                                                                                  |

- 1. Vælg et sted på din pc hvor du vil gemme dit billede
- 2. Vælg som på ovenstående foto
- 3. Klik på Eksporter

Du har nu et lille billede på 100 px bredde og 9,96 kb

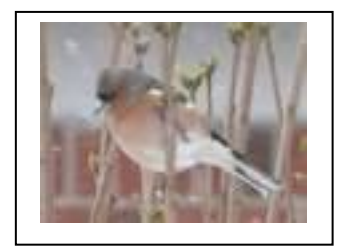

Hvis du vil have det på de 800 px er det bare at sætte det til 800 pixel

| Eksportplacering:            | Skrivebord\test\Foto til tilfældig brug\ Gennemse                                                |
|------------------------------|--------------------------------------------------------------------------------------------------|
| en eksporterede mappes navn: | Foto til tilfældig brug                                                                          |
| Billedstørrelse:             | <ul> <li>Anvend oprindelig størrelse</li> <li>Tilpas til:</li> </ul>                             |
|                              | 800 pixels                                                                                       |
| Billedkvalitet:              | Tilpasset (85)                                                                                   |
| Eksporter film ved hjælp af: | Ø Første ramme                                                                                   |
|                              | 🖱 Hel film (ingen størrelsesændring)                                                             |
| Vandmærke:                   | 🕅 Tilføj vandmærke                                                                               |
|                              | Påfør dine fotos et stempel med dit navn, et internetdomæne eller en<br>bemærkning om ophavsret. |
|                              | Eksporter                                                                                        |

Så har du et billede på 800 x 600 pixel som fylder 103 kb.

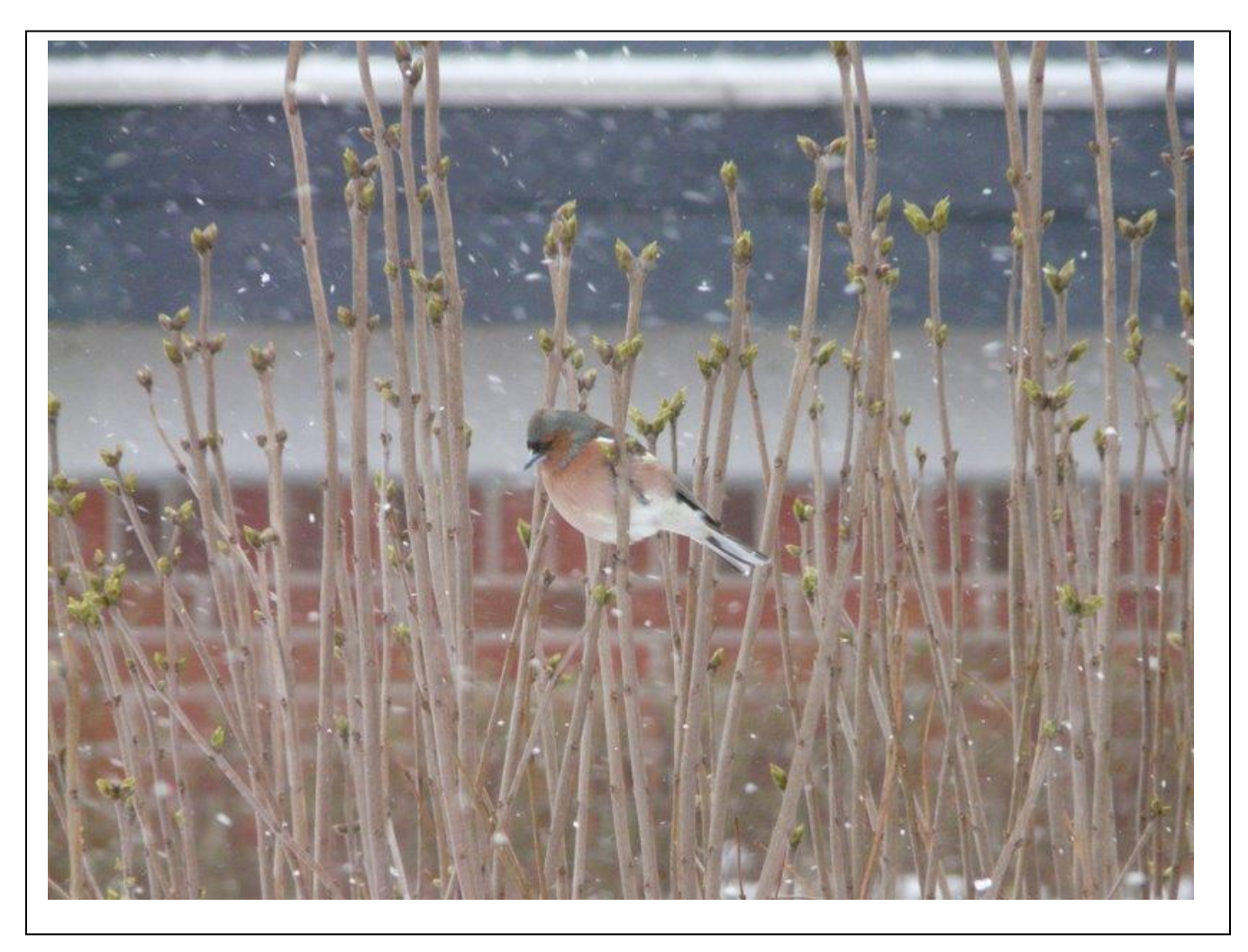

Omdøb nu billederne til noget sigende, og HUSK ingen:

Blanke mellemrum Ingen store bogstaver Ingen ÆØÅ

Det gælder både mapper og filer.